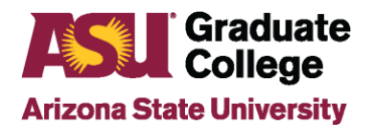

How to Submit Committee Approval Requests

## Introduction

Beginning Summer 2022, the Graduate College uses Adobe Sign for the committee approval review process. This applies to OneTime/Individual committee requests, Five-Year/Blanket and Graduate Faculty committee requests.

## Process

Please follow the steps below and note that all requests should be completed and submitted by the academic unit and **NOT** the student.

- 1. Click here to access the forms in Adobe Sign.
- 2. Complete the appropriate form. (All required sections must be completed.)
  - a) Provide the following information about the nominee in Step 1:
    - Nominee's name (First, Middle, Last)
    - 10-digit ASU ID (if applicable)
    - Date of birth (Required ONLY if there is no ASU ID # so that one can be created)
    - Email address
    - Current job title
    - Role nominee will hold on the committee (Chair, Co-Chair, or Member) (Note: An approved Chair role will automatically be approved to serve at all levels.)
  - b) Provide the following student information to complete the process for requesting an IndividualStudent Committee request:
    - Student name
    - Student 10-digit ASU ID
    - Student Email address
    - Student plan code
    - Anticipated Semester to conduct the Defense (does not have to be exact)
  - c) When submitting for:
    - Individual Student Committee (One-time) Form Please list the Committee Chair, Co-Chair and/or Members, if chosen.
    - <u>Five-Year (Blanket) Form</u> Please list ALL requested plan codes for the approval, including those of any concentrations.

Graduate Faculty Form

The specific plan code(s) and program name(s) must be included. For example, Plan Code "BASCMPHD", Program Name "Business Administration (Supply Chain Management) PhD"

- d) Provide a brief justification for the request to help with the review. This could include how the person's research, position, and/or experience lends to the role being requested.
- e) Upload the nominee's CV:

(Limit is 15 Pages)

• Click on the yellow box.

| College Department                         | *               | Atta | ach CV; Limit to 15 pages |  |
|--------------------------------------------|-----------------|------|---------------------------|--|
| Please attach nor<br>Please limit CV to 15 | ninee<br>pages. | CV.  | Click to                  |  |

- Locate the CV file to attach.
- Select the file.
- Click Open.

| Vame                      | Data and diffed                                                                                                    |                                                                                                    |                                                                                                    |                                                                                                    |                                                                                                    |                                                                                                    |
|---------------------------|----------------------------------------------------------------------------------------------------|----------------------------------------------------------------------------------------------------|----------------------------------------------------------------------------------------------------|----------------------------------------------------------------------------------------------------|----------------------------------------------------------------------------------------------------|----------------------------------------------------------------------------------------------------|
|                           | Date modified                                                                                                    | Туре                                                                                                    | Size                                                                                                    |                                                                                                    |                                                                                                    |                                                                                                    |
| Adobe                     | 4/8/2022 1:10 PM                                                                                                    | File folder                                                                                                    |                                                                                                    |                                                                                                    |                                                                                                    |                                                                                                    |
| Custom Office Templates   | 1/25/2022 8:53 PM                                                                                                    | File folder                                                                                                    |                                                                                                    |                                                                                                    |                                                                                                    |                                                                                                    |
| 🔛 My Shapes               | 1/25/2022 7:50 PM                                                                                                    | File folder                                                                                                    |                                                                                                    |                                                                                                    |                                                                                                    |                                                                                                    |
| OneNote Notebooks         | 1/26/2022 1:52 PM                                                                                                    | File folder                                                                                                    |                                                                                                    |                                                                                                    |                                                                                                    |                                                                                                    |
| Outlook Files             | 2/10/2022 4:35 PM                                                                                                    | File folder                                                                                                    |                                                                                                    |                                                                                                    |                                                                                                    |                                                                                                    |
| 📊 Snagit                  | 5/12/2022 6:34 PM                                                                                                    | File folder                                                                                                    |                                                                                                    |                                                                                                    |                                                                                                    |                                                                                                    |
| Zoom                      | 4/26/2022 11:54 AM                                                                                                    | File folder                                                                                                    |                                                                                                    |                                                                                                    |                                                                                                    |                                                                                                    |
|                           | 4/5/2022 10:14 AM                                                                                                    | Microsoft Word D                                                                                                    | 19 KB                                                                                                    |                                                                                                    |                                                                                                    |                                                                                                    |
|                           | 5/4/2022 5:07 PM                                                                                                    | Microsoft Word D                                                                                                    | 18 KB                                                                                                    |                                                                                                    |                                                                                                    |                                                                                                    |
| LastName, First Name - CV | 3/29/2022 4:20 PM                                                                                                    | Microsoft Word D                                                                                                    | 112 KB                                                                                                    |                                                                                                    |                                                                                                    |                                                                                                    |
|                           | 3/16/2022 3:29 PM                                                                                                    | Microsoft Word D                                                                                                    | 66 KB                                                                                                    |                                                                                                    |                                                                                                    |                                                                                                    |
| <b>n</b>                  | 3/29/2022 4:27 PM                                                                                                    | Microsoft Word D                                                                                                    | 166 KB                                                                                                    |                                                                                                    |                                                                                                    |                                                                                                    |
|                           | 3/16/2022 5:04 PM                                                                                                    | Microsoft Word D                                                                                                    | 252 KB                                                                                                    |                                                                                                    |                                                                                                    |                                                                                                    |
|                           |                                                                                                    |                                                                                                    |                                                                                                    |                                                                                                    |                                                                                                    |                                                                                                    |
|                           | Adobe Custom Office Templates My Shapes OneNote Notebooks Outlook Files Snagit Zoom Utuathame, First Name - CV Distante, First Name - CV Distante, F | Adobe         4/8/2002 1:10 PM           Custom Office Templates         1/25/2022 3:3 PM           My Shapes         1/25/2022 7:50 PM           Onelote Notebooks         1/25/2022 1:52 PM           Outlook Files         2/10/2022 4:35 PM           Zoom         4/26/2022 1:54 PM           Zoom         4/26/2022 1:154 AM           Shagit         5/1/2/2022 4:35 PM           Zoom         4/26/2022 1:154 AM           Shagit         5/1/2/2022 5:07 PM           Shame, First Name - CV         3/29/2022 4:20 PM           Shame, First Name - CV         3/16/2022 3:29 PM           Shame, Time - CV         3/16/2022 3:29 PM | Adobe     4/2/2/22:110 PM     Hie folder       Custom Office Templates     1/25/2022:83 PM     File folder       My Shapes     1/25/2022:152 PM     File folder       OneNote Notebooks     1/25/2022:152 PM     File folder       Outlook Files     2/10/2022:435 PM     File folder       Zoom     4/26/2022 11:54 AM     File folder       Zoom     4/26/2022 11:54 AM     File folder       Dit LastName, First Name - CV     3/29/2022 4:20 PM     Microsoft Word D       Dit LastName, First Name - CV     3/29/2022 4:27 PM     Microsoft Word D       Dit LastName, First Name - CV     3/29/2022 4:27 PM     Microsoft Word D       Dit LastName, First Name - CV     3/29/2022 4:27 PM     Microsoft Word D | Adobe         4/8/20/2: 110 PM         Init rolater           Custom Office Templates         1/25/2022 8:39 PM         File folder           My Shapes         1/25/2022 1:52 PM         File folder           OneNote Notebooks         1/26/2022 4:32 PM         File folder           Outlook Files         2/10/2022 4:35 PM         File folder           Zoom         4/26/2022 1:54 PM         File folder           Zoom         4/26/2022 10:14 AM         File folder           Site         5/4/2022 5:07 PM         Microsoft Word D         19 KB           Site         5/4/2022 2:07 PM         Microsoft Word D         18 KB           Site         3/16/2022 3:29 PM         Microsoft Word D         66 KB           Site         3/16/2022 3:29 PM         Microsoft Word D         66 KB | Adobe         4/8/2022   10 PM         Inite folder           Custom Office Templates         1/25/2022 8/3 PM         File folder           My Shapes         1/25/2022 1/32 PM         File folder           OneNote Notebooks         1/26/2022 1/32 PM         File folder           Outlook Files         2/10/2022 4/35 PM         File folder           Zoom         4/26/2022 1/154 AM         File folder           Zoom         4/26/2022 1/154 AM         File folder           Site         5/4/2022 5/07 PM         Microsoft Word D         19 KB           Site         5/4/2022 3/07 PM         Microsoft Word D         112 KB           Site         3/16/2022 3/29 PM         Microsoft Word D         166 KB           Site         3/16/2022 3/29 PM         Microsoft Word D         166 KB | Adobe         4/8/2022 11:0 PM         File folder           Custom Office Templates         1/25/2022 35 PM         File folder           My Shapes         1/25/2022 152 PM         File folder           OneNote Notebooks         1/26/2022 152 PM         File folder           Outlook Files         2/10/2022 435 PM         File folder           Zoom         4/26/2022 11:54 AM         File folder           Zoom         4/26/2022 11:54 AM         File folder           Zoom         4/26/2022 10:14 AM         Microsoft Word D         19 KB           Distance, First Name - CV         3/26/2022 200 PM         Microsoft Word D         112 KB           Distance, First Name - CV         3/26/2022 427 PM         Microsoft Word D         166 KB           Distance, First Name - CV         3/26/2022 427 PM         Microsoft Word D         166 KB           Distance, First Name - CV         3/26/2022 427 PM         Microsoft Word D         265 KB |

• Hover over the yellow box to confirm the file was attached. The name of the file will appear.

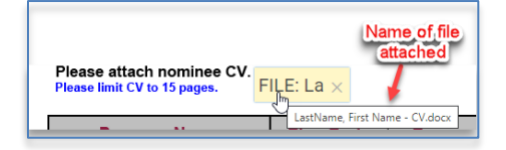

3. Review the form for completion and click Submit.

## **Next Steps**

1. After submitting the form, enter the name and email address of the Head of the Academic Unit or Program Chair (who is responsible for approving faculty roles for the graduate program). Click on **Submit.** 

| Assign the next p                              | articipant                             | ×                                          |
|------------------------------------------------|----------------------------------------|--------------------------------------------|
| To complete the form<br>email to complete this | please enter the information for form. | the next participant. They will receive an |
| Participant 2 (* Requ                          | ired)                                  |                                            |
| Jeanie                                         | Jones                                  | jeanie@caseyjones.dom                      |
| Message to participa                           | nt                                     |                                            |
| Please approve acc                             | ess to the Production Backend          |                                            |
|                                                |                                        |                                            |
|                                                |                                        | Cancel                                     |

2. Fill out YOUR name and ASU email address to indicate that you are the initiator of the form. Click Submit.

| ×                          |
|----------------------------|
| k to submit this document. |
| ur,Name                    |
|                            |
|                            |
| Cancel Back Submit         |
|                            |

3. The Head of the Academic Unit or Program Chair will then receive an email that includes a link allowing them access to view the form.

| To AC Doe | Form Initiator                                                                                                    |
|-----------|----------------------------------------------------------------------------------------------------|
|           | 🛃 Adobe Acrobat Sign                                                                                                    |
|           | Graduate College requests your signature on<br>Committee Approval Request                                                                                        |
|           | Review and sign                                                                                                    |
|           | After you sign Committee Approval Request, the agreement will be sent to<br>psnomai@asu.edu. Then, all parties will receive a final PDF copy by email.           |
|           | Don't forward this email: If you don't want to sign, you can delegate to someone else.                                                                           |
|           | By proceeding, you agree that this agreement may be signed using electronic or handwritten signatures.                                                           |
|           | To ensure that you continue receiving our emails, please add adobesign@adobesign.com to your address book or<br>safe list.<br>© 2022 Adobe. All rights reserved. |
|           |                                                                                                    |

- 4. The Head of the Academic Unit or Program Chair reviews the nominee's credentials and information on the request form to determine if the role is appropriate. If approved, they will fill in the following information:
  - Their name
  - Their college
  - Their department/school
  - Signature

| Start | Step 2: Approval of the Head on<br>Name: *<br>Signature: *Click here to sign | f Academic Unit o<br>College: | r Program Chair<br>Department/School:<br>* | Date:<br>05/26/2022 |  |  |  |  |  |
|-------|------------------------------------------------------------------------------|-------------------------------|--------------------------------------------|---------------------|--|--|--|--|--|
|       | Step 2: Graduate College Approval:                                           |                               |                                            |                     |  |  |  |  |  |

• The Click to Sign button will appear after all required fields are populated.

| For questions regarding Committee Approval Requests, please see an academic advisor or email gradfac@asu.edu                           |           |
|----------------------------------------------------------------------------------------------------|-----------|
|                                                                                                    | 5/19/2022 |
|                                                                                                    |           |
| By signing, I agree to this agreement, the <u>Consumer Disclosure</u> and to do business electronically with ARIZONA STATE UNIVERSITY. |           |

- 5. The approved form and CV are then routed to the Graduate College for their review. If they also approve the request, an email is sent to the requester that initiated the form and the Head of the Academic Unit or Program Chair that signed the form, noting that it was approved. If applicable, the academic unit can then notify the student(s) the nominee was approved and can be added to their committee in the iPOS. Note that if a committee approval request is declined for any reason, the form cannot be edited and resubmitted.
- 6. Requestors who initiated a form can search for the status of it by signing into Adobe Sign using their ASU credentials: <u>How to Access your Adobe Sign Account</u>
  - a) After being logged in, click on Manage

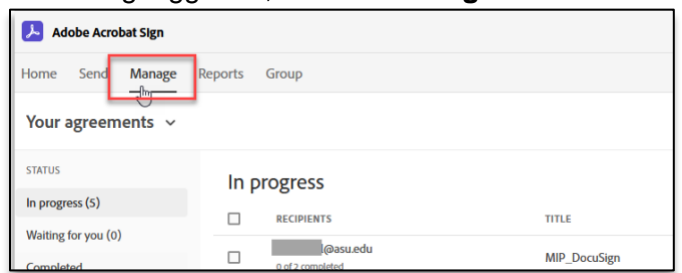

b) The resulting menu allows you to see all of your forms (agreements) that are In progress, Waiting for you, Completed and several other statuses. The default view is **In Progress**.

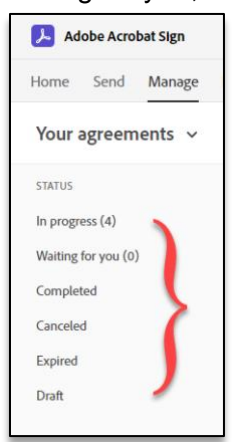

c) You will only be able to see agreements that have already been sent to you for signature or if you initiated (filled out) the Web form.

| Home Send Manage Re                        | eports                       |                                               |                    |        | /*         |
|--------------------------------------------|------------------------------|-----------------------------------------------|--------------------|--------|------------|
| Your agreements ~                          |                              |                                               | ▼ Filters Q Search |        | ()         |
| STATUS                                     | In progress                  |                                               |                    |        |            |
| In progress (2)                            |                              | Signer,                                       | STATUS             | GROUP  | MODIFIED 4 |
| Waiting for you (0)<br>Completed           | gradfac@asu.edu              | Committee Approval Re or PhD Graduate Faculty | Out for signature  | Status | 6/21/2022  |
| Canceled                                   | John Doe<br>1 of 3 completed | Committee Approval Request - One Time         | Out for signature  | _      | 6/21/2022  |
| Expired                                    |                              |                                               |                    |        |            |
| Draft Number O<br>Recipients<br>Signed out | f of                         |                                               |                    |        |            |
| Templates Total Numb                       | er                           |                                               |                    |        |            |
| Web forms                                  |                              |                                               |                    |        | <b>1</b>   |
| Bulk sends                                 |                              |                                               |                    |        |            |

- d) Review each status, until you find the agreement in which you are interested.
  - Home Send Manage Reports Your agreements v STATUS In progress In progress (2) RECIPIENTS TITLE Waiting for you (0) gradfac@asu.edu Committee Approval Re... or PhD Graduate Faculty Completed 2 of 3 completed John Doe Canceled Committee Approval Request - One Time 1 of 3 completed Expired Draft Templates Web forms Bulk sends
  - In Progress

•

Completed

| 👃 Adobe Acrobat Sign |        |                       |                            |                                                                   |  |  |
|----------------------|--------|-----------------------|----------------------------|-------------------------------------------------------------------|--|--|
| Home Send Manage R   | eports |                       |                            |                                                                   |  |  |
| Your agreements ~    |        |                       |                            |                                                                   |  |  |
| STATUS               | Cor    | mpleted               |                            |                                                                   |  |  |
| In progress (1)      |        | RECIPIENTS            | SENDER                     | TITLE                                                             |  |  |
| Completed            |        | 3 of 3 completed      | ARIZONA STATE UNIVERSITY   | Committee Approval Request - Application for PhD Graduate Faculty |  |  |
| Canceled             |        | 2 of 2 completed      | ARIZONA STATE UNIVERSITY   | Committee Approval Request - One Time                             |  |  |
| Expired              |        | 2 of 2 completed      | ARIZONA STATE UNIVERSITY   | CAR - 5 Year                                                      |  |  |
| Draft                |        | and a completed       | ADITYNIA STATE I INDEDSITY | Committee Approval Request - Application for PhD Graduate Faculty |  |  |
| Templates            |        | ,                     | AND OTHER OTHER AND IT     |                                                                   |  |  |
| Web forms            |        | 3 of 3 completed      | ARIZONA STATE UNIVERSITY   | Committee Approval Request - One Time                             |  |  |
| Bulk sends           |        | 3 of 3 completed      | ARIZONA STATE UNIVERSITY   | Committee Approval Request - Application for PhD Graduate Faculty |  |  |
|                      |        | )<br>3 of 3 completed | ARIZONA STATE UNIVERSITY   | Committee Approval Request - Application for PhD Graduate Faculty |  |  |
|                      |        | 3 of 3 completed      | ARIZONA STATE UNIVERSITY   | Committee Approval Request - One Time                             |  |  |
|                      |        |                       |                            | Committee Anore of Request. One Time                              |  |  |

• Canceled (Voided)

| Adobe Acrobat Sign |         |                       |                          |                                       |
|--------------------|---------|-----------------------|--------------------------|---------------------------------------|
| Home Send Manage   | Reports |                       |                          |                                       |
| Your agreements ~  |         |                       |                          |                                       |
| STATUS             | Can     | nceled                |                          |                                       |
| In progress (0)    |         | RECIPIENTS            | SENDER                   | TITLE                                 |
| Completed          |         | 1 of 3 completed      | ARIZONA STATE UNIVERSITY | Committee Approval Request - One Time |
| Canceled           |         | ,<br>o of 3 completed | ARIZONA STATE UNIVERSITY | CAR - GradFac TEST AM                 |
| Expired            |         | 0 of 3 completed      | ARIZONA STATE UNIVERSITY | CAR - 5 Year TEST AM                  |
| Dratt              |         |                       |                          |                                       |
| Veb forms          |         |                       |                          |                                       |
| Bulk sends         |         |                       |                          |                                       |
|                    |         |                       |                          |                                       |
|                    |         |                       |                          |                                       |

- e) To view the status of each participant, single click on the agreement.
  - This will open up the menu column on the right-hand side.

| Home Send Manage F  | Reports |                                     |   |                                               |                  |          |       | /*         |
|---------------------|---------|-------------------------------------|---|-----------------------------------------------|------------------|----------|-------|------------|
| Your agreements 🗸   |         |                                     |   |                                               | <b>T</b> Filters | Q Search |       | 0          |
| STATUS              | In pro  | oress                               |   |                                               |                  |          |       |            |
| In progress (2)     |         | 561033                              | / |                                               |                  |          |       |            |
| Waiting for you (0) |         | RECIPIENTS                          | 1 | TITLE                                         | STATUS           |          | GROUP | MODIFIED 🦆 |
| Completed           |         | gradfac@asu.edu<br>2 of 3 completed |   | Committee Approval Re or PhD Graduate Faculty | Out for signat   | ure      | _     | 6/21/2022  |
| Canceled            |         | John Doe<br>1 of 3 completed        |   | Committee Approval Request - One Time         | Out for signat   | ure      | -     | 6/21/2022  |
| Expired             |         |                                     |   |                                               |                  |          |       |            |
| Draft               |         |                                     |   |                                               |                  |          |       |            |

• Menu on right-hand side:

| Com<br>for P<br>Create<br>From<br>State | mittee Approval Request - Ap<br>hD Graduate Faculty<br>ed Jun 21, 2022 3:54 PM<br>n: (Grad-Sign@asi<br>is: Out for Signature | pplication<br>u.edu) |
|-----------------------------------------|----------------------------------------------------------------------------------------------------|----------------------|
| Act                                     | ions                                                                                                    |                      |
| 5                                       | Open Agreement                                                                                                    |                      |
| Þ.                                      | Download PDF                                                                                                    |                      |
| E.                                      | Download Audit Report                                                                                                    |                      |
| Q                                       | Hide Agreement                                                                                                    |                      |
| Û                                       | Share                                                                                                    |                      |
| E,                                      | Add Notes                                                                                                    |                      |
|                                         |                                                                                                    | See 1 more           |
| Reci                                    | pients (2 Completed)                                                                                                    |                      |
| 1                                       | form filling verified on Jun 21, 2022                                                                                        | 0                    |
| 2<br>5                                  | igned on Jun 21, 2022                                                                                                    | 0                    |
| S ()                                    | 8. gradfac@asu.edu<br>iignature requested on Jun 21, 2022                                                                    |                      |

• You will be able to see the names (of completed step) or the email address the agreement is to be sent to:

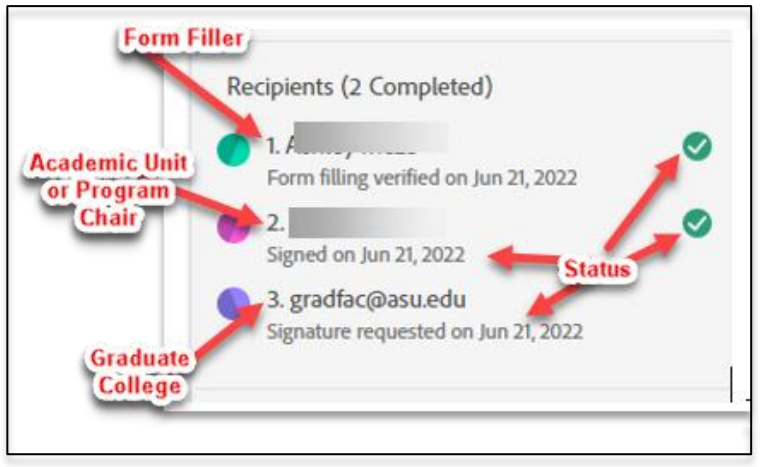

For more information on Adobe Sign, see <u>https://uto.asu.edu/docusign-adobe-sign</u>

Contact your Graduate Support Coordinator if you have any questions.